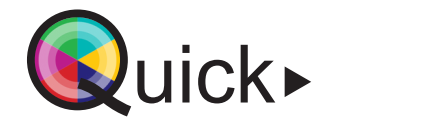

hogeschool OT onderwijstechnologie

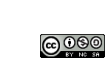

No.

Gefinancierd door

de Europese Unie

## Lesgeven in een klassieke leerruimte

Deze leerruimte wordt voornamelijk gebruikt wanneer alle studenten **on-campus** aanwezig zijn. In de ruimte kan je standaard je laptopscherm projecteren. De focus van je les ligt op kennisverwerving (hoorcolleges, gastcolleges, demonstraties, enz.), discussie (klasgesprekken, debatten, enz.) of toepassing (werkcolleges, oefeningen, enz.). Bij het projecteren lijsten we 2 projectiemogelijkheden op.

## 1 Projecteren: 2 opties

| Projecteren met de MLC                                      |
|-------------------------------------------------------------|
| Leg de projectie aan door op de MLC op <b>ON</b> te klikker |
|                                                             |

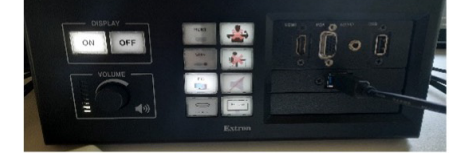

 Plug vervolgens de HDMI-kabel of USB-c kabel in je laptop. Een van deze kabels bevindt zich normaal gezien standaard in elke ruimte.

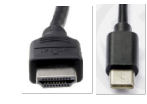

 Klik op de MLC bij de inputmogelijkheden voor de kabel die je zopas inplugde. Standaardmogelijkheden zijn HDMI & USB-c, maar het kan voorkomen dat je ook andere opties kan selecteren.

## Projecteren met het beamerbakje

- Leg de projectie aan door op het beamerbakje op de powerknop te klikken.
- Plug vervolgens de HDMI-kabel of USB-c kabel in je laptop. Een van deze kabels bevindt zich normaal gezien standaard in elke ruimte.

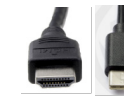

 Selecteer op het beamerbakje bij de inputmogelijkheden voor de kabel die je zonet inplugde. Kies hier voor HDMI of USB-c, of klik op **source search** om automatisch je inputbron te vinden.

Bij het inpluggen van een kabel kan het zijn dat de projectie-instellingen automatisch gewijzigd worden en je jouw geprojecteerde laptopscherm niet kan zien. Open de projectie-instellingen door te klikken op de **WINDOWS-knop** + **P**. Zorg ervoor dat je de instelling **Dupliceren** selecteert om je laptopscherm op projectiescherm af te beelden.

Tip